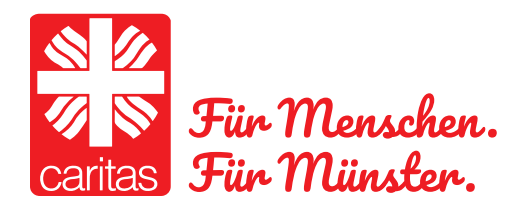

# **WIRE** Installationstipps

- 1. Schritt: Gehen Sie auf den Appstore bzw. auf GooglePlay
- 2. Schritt: geben Sie Wire in die Suchmaske ein

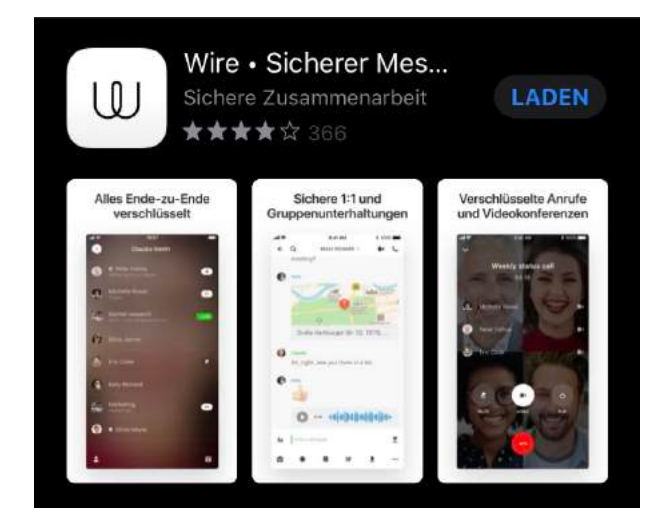

- 3. Schritt: Installieren Sie die App (Laden klicken)
- 4. Schritt: Öffnen Sie Wire

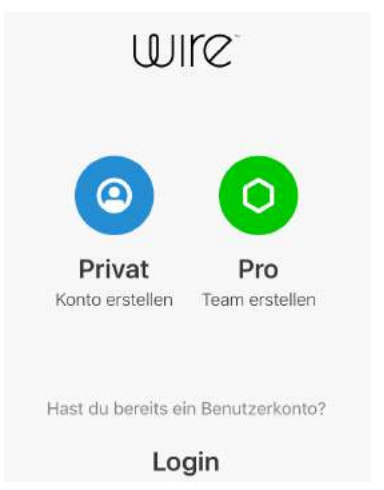

## 5. Schritt: Bitte Privat anklicken – der Private Account ist KOSTENFREI!

### 5. Schritt: Bitte registrieren Name, Mail/Handynr und Passwort

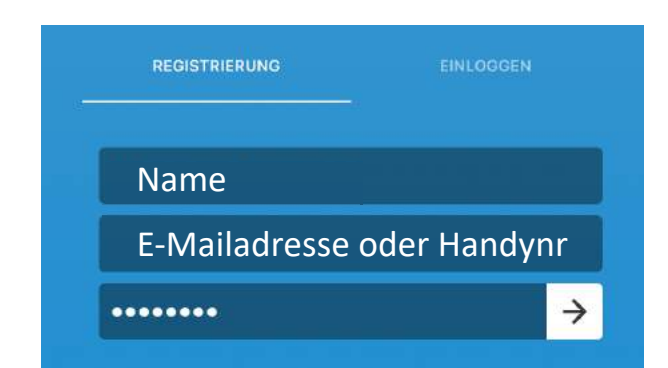

### 6. Schritt: Einwilligung der AGB's

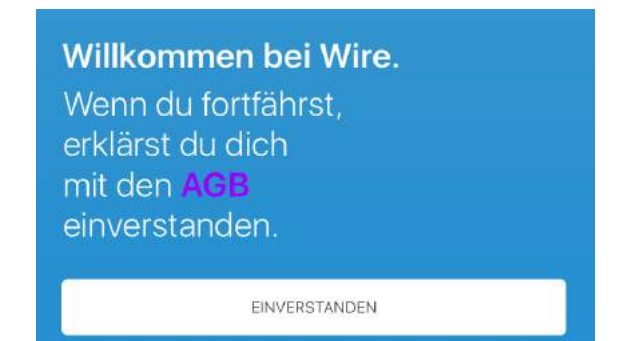

### 7. Schritt: Bitte Mitteilungen erlauben.

|                        | Darf "Wire" Ihnen<br>Mitteilungen senden?                                                                                      |                       |
|------------------------|----------------------------------------------------------------------------------------------------|-----------------------|
| Wir habe<br>Bitte gehe | Mitteilungen können Töne, Meldungen<br>und Symbol-Kennzeichen sein, die in<br>den Einstellungen konfiguriert werden<br>können. | gesendet<br>estätiger |
|                        | Nicht erlauben                                                                                                    |                       |
|                        | OK                                                                                                    |                       |

Wenn Sie Mitteilungen erlauben, bekommen Sie eine Info (Push-Nachricht) über eine neue Nachricht oder einen neuen Videoanruf.

### 8. Schritt: Bitte Adresse bestätigen (bei Handynummer via SMS)

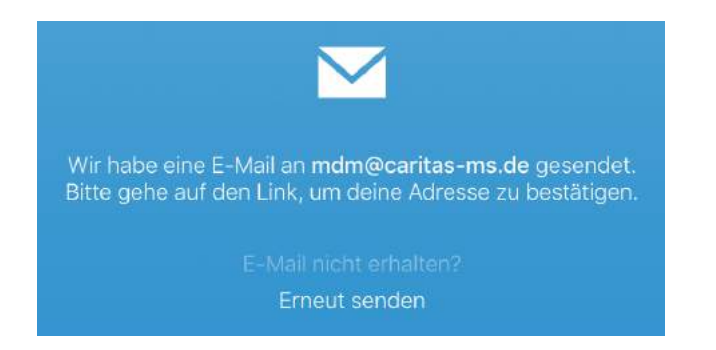

### 9. Schritt: Bild einfügen - Kann man machen, muss man aber nicht

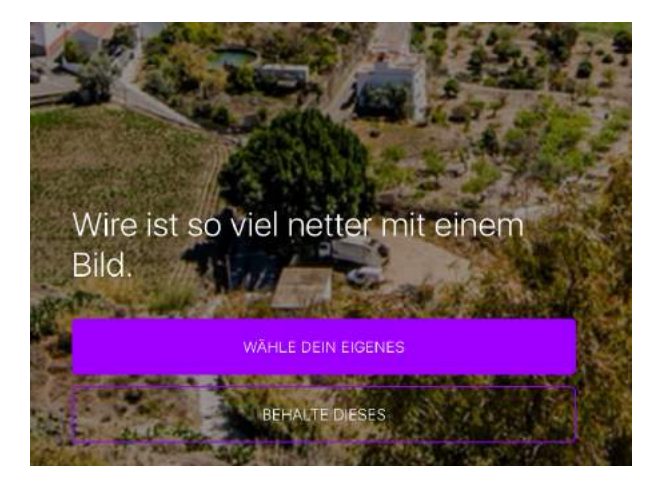

### 10. Schritt: Bei Bedarf kann hier der Nutzernamen geändert werden.

Sichere dir deinen persönlichen Benutzernamen auf Wire. **Erfahre mehr** 

NAMEN SELBST FESTLEGEN

BEHALTE DIESEN

### 11. Schritt: Jetzt können Sie eine Unterhaltung beginnen

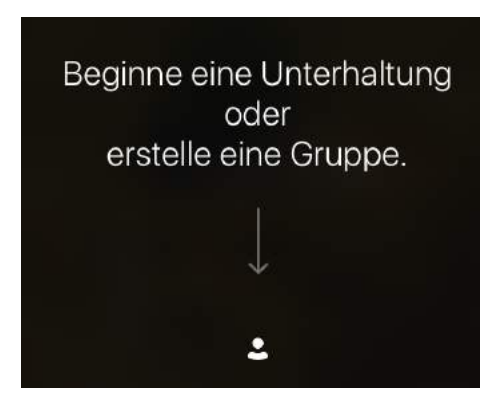

### 12. Schritt: Familienberater\*in suchen und finden

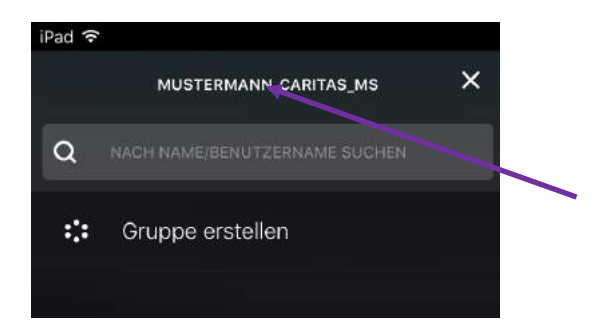

Alle Familienberater\*in haben einen einheitliche Bezeichnung für ihren Account. Nachname\_Caritas\_ms\*

#### 13. Schritt: Kontaktanfrage stellen.

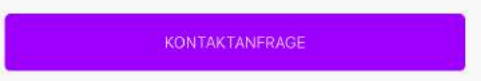

#### 14. Schritt: Wenn verbunden, können Sie anfangen zu schreiben.

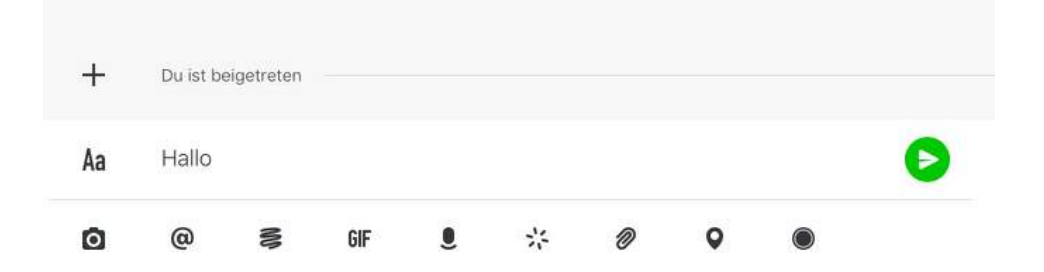

\*die Auflistung aller Berater\*innen finden Sie unter www.caritas-ms.de

### 15. Schritt: Kontaktaufbau via Videoanruf Q RÜDIGER ~ Button für Videoanruf (live) 16. Schritt: Kontaktaufbau via Telefonanruf Q RÜDIGER V Button für Telefonanruf (live) 16. Schritt: Beschreibung der Icons Du ist beigetreten +D Hallo Aa @ \* GIF 0 Ō Foto einfügen Video aufnehmen Sprachnachricht Dokument anfügen

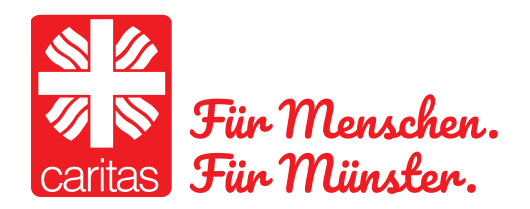

Caritas Münster . Josefstraße 2 . 48151 Münster . 0251 / 53009-0 E-Mail: info@caritas-ms.de . www.caritas-ms.de